Centre de formation à distance

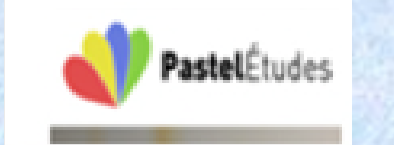

https://www.pastel-etudes.fr

# Le calcul à l'envers sur EXCEL <u>Utilisation de la valeur cible</u>

Pour télécharger le fichier et les formules :

https://www.pastel-etudes.fr/blog/

**Alain HENRY** 

# SOMMAIRE

- Un exemple simple à traiter par le calcul
- Le même exemple en changeant les données
- Et pour terminer le traitement par Excel et son module de valeur cible.

#### Un exemple simple sur une activité de vente

#### LES DONNEES DU CAS

Sur chaque article que vous vendez, vous faites une marge hors taxe moyenne de 25 %

Exemple : Un article acheté 100 € HT sera revendu en moyenne à environ 125 € HT

Vos frais divers fixes : Loyer, assurances, publicité, et autres frais généraux s'élèvent en moyenne à 1 200 € HT par mois

Quel est le chiffre d'affaires que vous devez faire pour équilibrer vos frais généraux ?

### Deux possibilités pour traiter ce cas

De

#### <u>Utiliser l'arithmétique :</u>

- 1. Calculez vos frais fixes annuels : 1 200 € \* 12 mois = 14 400 €
- Utilisez la formule de calcul suivante : Frais fixes / % de marge Soit 14 400 / 25% ce qui correspond à 14 400 / 0,25 = 57 600 €
   Soit approximativement : 57 600 € de chiffre d'affaires HT à réaliser pour équilibrer.
- 3. Une vérification à partir de la valeur exacte :

| VENTES      |                   | 57 600,00 €                |
|-------------|-------------------|----------------------------|
| MARGE       | 57 600 * 25%      | 14 400,00 €                |
| FRAIS FIXES | 1 200 € * 12 MOIS | 14 400,00 €                |
| BENEFICE    |                   | 0 € C'est votre point mort |

# Je complète un peu le cas

<u>Vous allez me dire d'accord mais je veux vivre de mon activité et bénéficier d'un</u> <u>revenu net par mois d'un minimum de 1 500 €</u>

- Il faut estimer vos cotisations sur votre revenu ! Partons de 50% soit 1500 €
   \*50% = 750 € par mois
- Calculez vos revenus et les cotisations qui en découlent
   (1 500 + 750) \* 12 mois = 27 000 €
- 3. Totaliser les frais revenus inclus : 27 000 + 14 400 = 41 400 €
- 4. Utilisez la formule de calcul suivante : Frais fixes / % de marge
  Soit 41 400 / 25% ce qui correspond à 41 400 / 0,25 = 165 600 €
  Soit approximativement : 165 600 € de chiffre d'affaires HT à réaliser pour équilibrer.
- 5. Une vérification à partir de la valeur exacte :

| VENTES      |                   | 57 600,00 €                |
|-------------|-------------------|----------------------------|
| MARGE       | 57 600 * 25%      | 14 400,00 €                |
| FRAIS FIXES | 1 200 € * 12 MOIS | 14 400,00 €                |
| BENEFICE    |                   | 0 € C'est votre point mort |

# Et la deuxième possibilité

#### Utilisation du logiciel Excel

Le module VALEUR CIBLE permet un calcul à l'envers :

Dans notre cas : Point mort pour obtenir un revenu de 1 500 € par mois et équilibrer les frais

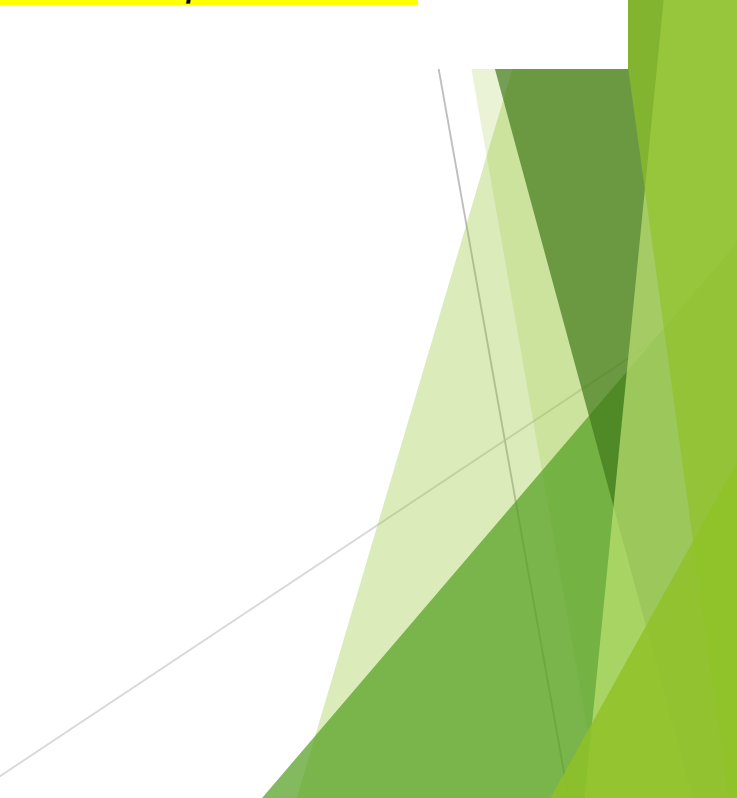